## <u>Accessing Online Pearson Textbooks in 7 Easy Steps</u> Instructions for LCS Teachers & Students (Courses: Algebra 1, Geometry & Algebra 2)

1. Go to pearsonrealize.com.

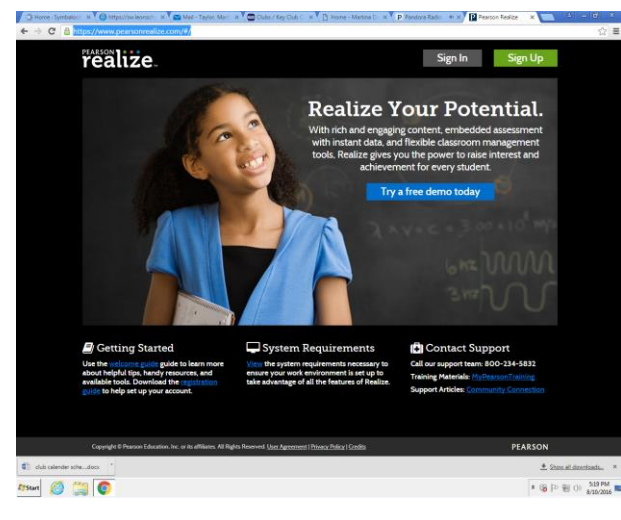

2. Click "Sign In".

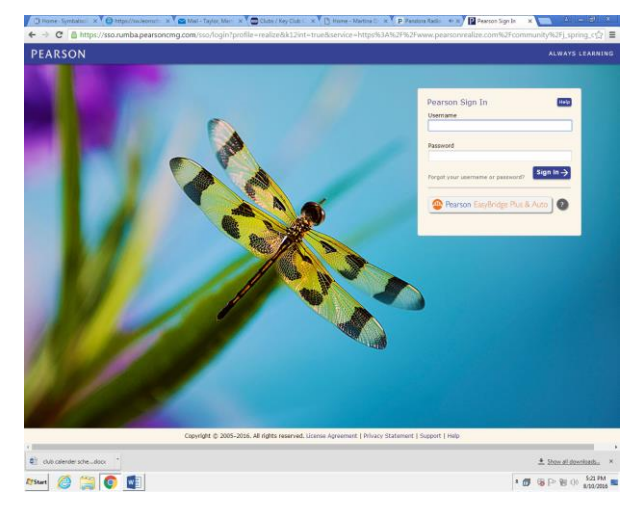

3. Click "Pearson Easy Bridge Plus & Auto".

4. Enter your school district in the search text field.

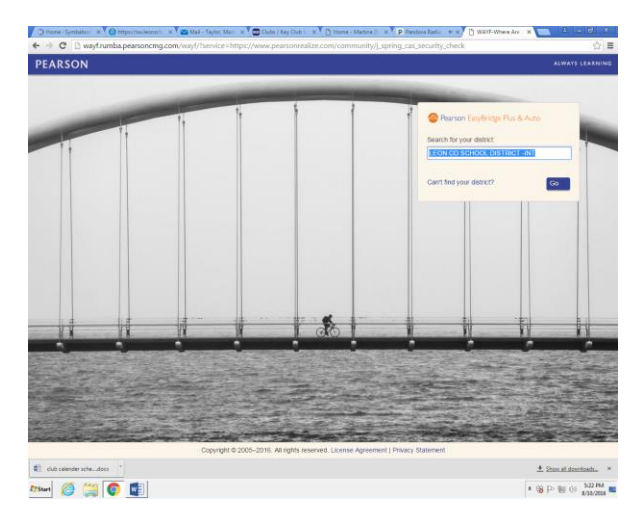

- 5. Click "Go".
- You may be logged in automatically if you are on a district networked computer. If not, you should get a screen similar to the following. If so, enter the username & password you use to access school computers.

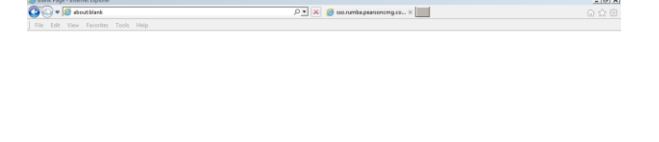

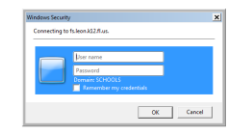

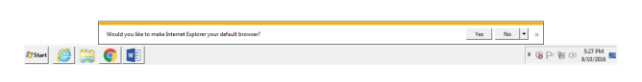

7. You should now have access to Pearson Realize.